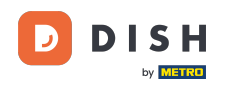

i

Witamy w panelu DISH Reservation . W tym samouczku pokażemy Ci, jak dodawać gości bez wcześniejszej rezerwacji.

| DISH RESERVATION                                       |                                                                                                    | ♣ • Test Bistro Training 🕤 │ 최본 ∽ 🕞                           |
|--------------------------------------------------------|----------------------------------------------------------------------------------------------------|---------------------------------------------------------------|
| Reservations                                           | Have a walk-in customer? Received a reservation request over phone / email? Don't forget to add it to your reservation book! | WALK-IN ADD RESERVATION                                       |
| Ħ Table plan                                           |                                                                                                    |                                                               |
| 🎢 Menu                                                 | Wed, 27 Sep - Wed, 27 Sep                                                                                                    |                                                               |
| 🐣 Guests                                               | There is <b>1</b> active limit configured for the selected time period                                                       | Show more 🗸                                                   |
| 🕲 Feedback                                             |                                                                                                    |                                                               |
| 🗠 Reports                                              | ○ All ○ Completed                                                                                                    | 💆 1 📽 2 🥅 1/49                                                |
| 🌣 Settings 👻                                           | Wed, 27/09/2023                                                                                                    |                                                               |
| ${\cal O}$ Integrations                                | 05:45 PM Doe, John 2 guest(s) 1 (BAR)                                                                                        | Confirmed 🗸                                                   |
|                                                        | Print                                                                                                    |                                                               |
| Too many guests in house?<br>Pause online reservations | Designed by Hospitality Digital GmbH. All rights reserved.                                                                   | AQ   Terms of use   Imprint   Data privacy   Privacy Settings |

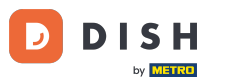

### Aby dodać osobę wchodzącą bez wcześniejszej rezerwacji kliknij WALK-IN .

| <b>DISH</b> RESERVATION                                |                                                                                                    | ♣° Test Bistro Training 🕤   ᆋ隆 ➤ 🕞                            |
|--------------------------------------------------------|----------------------------------------------------------------------------------------------------|---------------------------------------------------------------|
| Reservations                                           | Have a walk-in customer? Received a reservation request over phone / email? Don't forget to add it to your reservation book! | WALK-IN ADD RESERVATION                                       |
| 편 Table plan<br>웹 Menu                                 | Wed, 27 Sep - Wed, 27 Sep                                                                                                    |                                                               |
| 🚢 Guests                                               | There is <b>1</b> active limit configured for the selected time period                                                       | Show more 🗸                                                   |
| Feedback                                               |                                                                                                    | #**                                                           |
| 🗠 Reports                                              | ○ All ○ Completed                                                                                                    | ☑ 1 📽 2          1/49                                         |
| 🏟 Settings 👻                                           | Wed, 27/09/2023                                                                                                    |                                                               |
| ${                                    $                | 05:45 PM Doe, John 2 guest(s) 1 (BAR)                                                                                        | Confirmed 🗸                                                   |
|                                                        | Print                                                                                                    |                                                               |
|                                                        |                                                                                                    |                                                               |
|                                                        |                                                                                                    | 2                                                             |
| Too many guests in house?<br>Pause online reservations | Designed by Hospitality Digital GmbH. All rights reserved.                                                                   | AQ   Terms of use   Imprint   Data privacy   Privacy Settings |

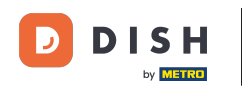

## Otworzy się nowe okno, w którym możesz wprowadzić podstawowe dane dotyczące spaceru .

| <b>DISH</b> RESERVATION                                |                       |                                                               | ¢°                                   | Test Bistro Training 🕤   ᆀ볼 🗸 🕞 |
|--------------------------------------------------------|-----------------------|---------------------------------------------------------------|--------------------------------------|---------------------------------|
| Reservations                                           | Have a walk-in custon | ner? Received a reservation request over phone / email? Don't | forget to add it to your reservation | book!<br>Back                   |
| 🛏 Table plan                                           | Walkin informat       | ion                                                           | Reservation notes                    |                                 |
| 🍴 Menu                                                 | '#' Guests *          |                                                               | Internal note. Will be shown fo      | or this reservation only.       |
| 🛎 Guests                                               | Date                  | Wed, 27/09/2023                                               | e.g. window seat, occasion           |                                 |
| Seedback                                               | Time                  | Now                                                           |                                      | 6                               |
| 🗠 Reports                                              | Duration              | Please select capacity and time first                         | Internal guest information           |                                 |
| 💠 Settings 👻                                           | Table(s)              | Please select 👻                                               | Note will be shown on all rese       | rvations made by this guest.    |
| ${\cal O}$ Integrations                                | Source                | Walkin                                                        | e.g. 10% discount, VIP               |                                 |
|                                                        |                       |                                                               | Alleraies                            |                                 |
|                                                        |                       |                                                               | Gluten Sesame Nuts                   | ] Crustacean 🗌 Eggs 🗌 Fish      |
|                                                        |                       |                                                               | 🗌 Mustard 🔲 Lactose 🗌 Celery         | r 🗌 Peanuts 🗌 Shellfish 🗌 Soy   |
|                                                        |                       |                                                               | 🗌 Lupins 🔲 Sulphite                  |                                 |
|                                                        |                       |                                                               | Diet                                 |                                 |
|                                                        |                       |                                                               | Gluten-free Halal Koshe              | er 🗌 Lactose-free 🗌 Vegan       |
|                                                        |                       |                                                               | 🗌 vegetarian                         |                                 |
| Too many guests in house?<br>Pause online reservations |                       |                                                               |                                      | SAVE                            |

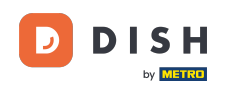

Jeśli istnieją uwagi dotyczące rezerwacji, możesz je zostawić w sekcji Uwagi dotyczące rezerwacji. Użyj odpowiedniego pola tekstowego, aby wprowadzić informacje.

| <b>DISH</b> RESERVATION                                |                       |                                                               | <b>*</b> *                                                                                                    | Test Bistro Training 🕤 🛛 🏄 🕏                    |
|--------------------------------------------------------|-----------------------|---------------------------------------------------------------|----------------------------------------------------------------------------------------------------|-------------------------------------------------|
| Reservations                                           | Have a walk-in custor | ner? Received a reservation request over phone / email? Don't | forget to add it to your reservation                                                                                      | a book!<br>Back                                 |
| 🛏 Table plan                                           | Walkin informat       | tion                                                          | Reservation notes                                                                                                    |                                                 |
| 🎢 Menu                                                 | '#' Guests *          | 3                                                             | Internal note. Will be shown f                                                                                            | for this reservation only.                      |
| 🐣 Guests                                               | Date                  | Wed, 27/09/2023                                               | e.g. window seat, occasion                                                                                                |                                                 |
| edback                                                 | Time                  | Now                                                           |                                                                                                    | <i></i>                                         |
| 🗠 Reports                                              | Duration              | 2.5 hours                                                     | Internal guest information                                                                                                |                                                 |
| 🌣 Settings 👻                                           | Table(s)              | 1-2 •                                                         | Note will be shown on all rese                                                                                            | ervations made by this guest.                   |
| ${ {                                  $                | Source                | Walkin                                                        | e.g. 10% discount, VIP                                                                                                    |                                                 |
|                                                        |                       |                                                               | Allergies Cluten   Sesame   Nuts ( Mustard   Lactose   Celer Lupins   Sulphite Diet Gluten-free   Halal   Kosh Vegetarian | Crustacean Eggs Fish<br>y Peanuts Shellfish Soy |
| Too many guests in house?<br>Pause online reservations |                       |                                                               |                                                                                                    | SAVE                                            |

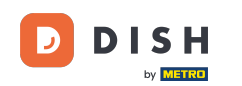

Jeśli są jakieś dodatkowe informacje dotyczące gościa, wpisz je w odpowiednim polu tekstowym w sekcji Informacje wewnętrzne gościa .

| <b>DISH</b> RESERVATION                   |                       |                                                               | ¢°                                                                                                    | Test Bistro Training 🕤 🛛 🛔                                                                 | ₹ ~ 🕞 |
|-------------------------------------------|-----------------------|---------------------------------------------------------------|----------------------------------------------------------------------------------------------------|--------------------------------------------------------------------------------------------|-------|
| Reservations                              | Have a walk-in custon | ner? Received a reservation request over phone / email? Don't | forget to add it to your reservation                                                                                       | n book!<br>Ba                                                                              | ack   |
| 🛏 Table plan                              | Walkin informat       | tion                                                          | <b>Reservation notes</b>                                                                                                   |                                                                                            |       |
| 🍴 Menu                                    | '#' Guests *          | 3                                                             | Internal note. Will be shown<br>e.g. window seat, occasion                                                                 | for this reservation only.                                                                 |       |
| 📇 Guests                                  | Date                  | Wed, 27/09/2023                                               |                                                                                                    |                                                                                            |       |
| eedback                                   | Time                  | Now                                                           |                                                                                                    |                                                                                            |       |
| 🗠 Reports                                 | Duration              | 2.5 hours 👻                                                   | Internal guest information                                                                                                 | 1                                                                                          |       |
| 🏟 Settings 👻                              | Table(s)              | 1-2 •                                                         | Note will be shown on all res                                                                                              | ervations made by this guest.                                                              |       |
| ${ {oldsymbol { 	heta } } }$ Integrations | Source                | Walkin                                                        | e.g. 10% discount, VIP                                                                                                    |                                                                                            |       |
| Too many guests in house?                 |                       |                                                               | Allergies<br>Gluten Sesame Nuts<br>Mustard Lactose Cele<br>Lupins Sulphite<br>Diet<br>Gluten-free Halal Kosl<br>Vegetarian | □ Crustacean □ Eggs □ Fish<br>ry □ Peanuts □ Shellfish □ Soy<br>her □ Lactose-free □ Vegan |       |
| Pause online reservations                 |                       |                                                               |                                                                                                    | SA                                                                                         | WE    |

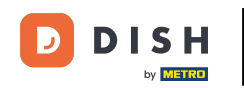

# Po wprowadzeniu wszystkich informacji kliknij ZAPISZ , aby dodać osobę zgłaszającą się osobiście.

| <b>DISH</b> RESERVATION                                |                       |                                                               | \$°                                                                                            | Test Bistro Training 🕤   쉐토 🗸 🕞                  |
|--------------------------------------------------------|-----------------------|---------------------------------------------------------------|------------------------------------------------------------------------------------------------|--------------------------------------------------|
| Reservations                                           | Have a walk-in custon | ner? Received a reservation request over phone / email? Don't | forget to add it to your reservation                                                           | n book!<br>Back                                  |
| 🛏 Table plan                                           | Walkin informat       | ion                                                           | <b>Reservation notes</b>                                                                       |                                                  |
| 🍴 Menu                                                 | '#' Guests *          | 3                                                             | Internal note. Will be shown                                                                   | for this reservation only.                       |
| 🐣 Guests                                               | Date                  | Wed, 27/09/2023                                               |                                                                                                |                                                  |
| Feedback                                               | Time                  | Now                                                           |                                                                                                | ß                                                |
| 🗠 Reports                                              | Duration              | 2.5 hours •                                                   | Internal guest information                                                                     | 1                                                |
| 🌣 Settings 👻                                           | Table(s)              | 1-2 •                                                         | Note will be shown on all res                                                                  | ervations made by this guest.                    |
| ${\cal O}$ Integrations                                | Source                | Walkin                                                        | e.g. 10% discount, VIP                                                                         |                                                  |
|                                                        |                       |                                                               | Allergies Cluten Sesame Nuts Mustard Lactose Celer Lupins Sulphite Diet Gluten-free Halal Kost | Crustacean Eggs Fish<br>ry Peanuts Shellfish Soy |
| Too many guests in house?<br>Pause online reservations |                       |                                                               | 🗆 Vegetarian                                                                                   | SAVE                                             |

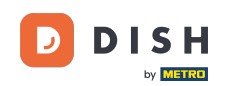

Ponieważ wejście bez rezerwacji nie jest nadchodzącą rezerwacją, musisz filtrować swoje rezerwacje inaczej. Aby to zrobić, użyj podanych wyborów .

| <b>DISH</b> RESERVATION                                |                                                                                                    | <b>¢</b> • | Test Bistro Trainir  | ng 🖸   1      |             |        |
|--------------------------------------------------------|----------------------------------------------------------------------------------------------------|------------|----------------------|---------------|-------------|--------|
| Reservations                                           | Have a walk-in customer? Received a reservation request over phone / email? Don't forget to add it to your reservation book! |            | WALK-IN A            |               |             |        |
| 🎮 Table plan                                           |                                                                                                    |            |                      |               |             |        |
| <b>۴1</b> Menu                                         | Wed, 27 Sep - Wed, 27 Sep                                                                                                    |            |                      |               |             |        |
| 🚢 Guests                                               | There is <b>1</b> active limit configured for the selected time period                                                       |            |                      | Show r        | nore 🗸      |        |
| Feedback                                               |                                                                                                    |            |                      |               |             |        |
| 🗠 Reports                                              | ○ All ○ Completed                                                                                                    |            | 🔁 1 🛛 📇 2            | <b>m</b> 1/49 |             |        |
| 🌣 Settings 👻                                           | Wed, 27/09/2023                                                                                                    |            |                      |               |             |        |
| ${ {                                  $                | 05:45 PM Doe, John 2 guest(s) 1 (BAR)                                                                                        |            | Co                   | onfirmed      | ~           |        |
|                                                        | Print                                                                                                    |            |                      |               | 6           |        |
| Too many guests in house?<br>Pause online reservations | Designed by Hospitality Digital GmbH. All rights reserved.                                                                   | AQ   Ter   | rms of use   Imprint | Data privacy  | Privacy Set | ttings |

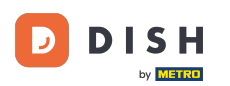

• W zależności od wyboru, zobaczysz swoje rezerwacje przefiltrowane. Klikając na rezerwację , możesz zawsze zobaczyć dalsze informacje i dostosować ją.

| DISH RESERVATION          |                                          |                                    |                          |                    | ¢°               | Test Bis   | tro Training 🕤  | <u> </u>   |  |
|---------------------------|------------------------------------------|------------------------------------|--------------------------|--------------------|------------------|------------|-----------------|------------|--|
| Reservations              | Have a walk-in cust<br>reservation book! | comer? Received a reservation re   | equest over phone / ema  | il? Don't forget t | o add it to your | WALK-II    | N ADD RESE      | RVATION    |  |
| 🛏 Table plan              |                                          |                                    |                          |                    |                  |            |                 |            |  |
| <b>"1</b> Menu            | <                                        |                                    | Wed, 27 Se               | o - Wed, 27 Sep    |                  |            |                 |            |  |
| 🐣 Guests                  | There is <b>1</b> active lin             | nit configured for the selected ti | me period                |                    |                  |            | Sh              | iow more 🗸 |  |
| Seedback                  |                                          |                                    |                          |                    |                  |            |                 |            |  |
| 🗠 Reports                 | All                                      |                                    |                          | ⊖ Cano             | celled           | <b>ਹ</b> 3 | <b>4</b> 7 🖬 3/ | 49         |  |
| 💠 Settings 👻              | Wed. 27/09/2023                          |                                    |                          |                    |                  |            |                 |            |  |
| ${\cal S}$ Integrations   | 03:23 PM                                 | Walkin                             |                          | 3 guest(s)         | 1-2 (Restaurant) | 8          | Done            | ~          |  |
|                           | 50% discount on co                       | ocktails                           |                          |                    |                  |            |                 |            |  |
|                           |                                          |                                    |                          |                    |                  |            | END RESE        | RVATION    |  |
| -                         | 03:45 PM                                 | Doe, Jane                          |                          | 2 guest(s)         | L1 (Lounge)      |            | Confirmed       | · •        |  |
|                           | 50% discount on co                       | ocktails                           |                          |                    |                  |            |                 |            |  |
|                           | Your guests seem t                       | o be running late. Would you lik   | e to send them a reserva | ation reminder?    |                  |            | F               | REMIND     |  |
| Too many quests in house? |                                          |                                    |                          |                    |                  |            |                 | O SHOW     |  |
| Pause online reservations | 05-45 DM                                 | Dee John                           |                          | 2 aupet/c)         | 1 (RAD)          |            |                 |            |  |

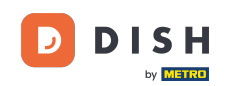

Innym sposobem na dodanie gościa przychodzącego bez wcześniejszej rezerwacji jest plan stolików. Aby to zrobić, kliknij na Plan stolików.

| DISH RESERVATION          |                                         |                                 |                        |                   | <b>*</b> °       | Test Bistro | o Training 🕤             | <u> </u> |  |
|---------------------------|-----------------------------------------|---------------------------------|------------------------|-------------------|------------------|-------------|--------------------------|----------|--|
| Reservations              | Have a walk-in custom reservation book! | ner? Received a reservation req | uest over phone / emai | l? Don't forget t | o add it to your | WALK-IN     | ADD RESERV               | ATION    |  |
| 🛏 Table plan              |                                         |                                 |                        |                   |                  |             |                          |          |  |
| 🎢 Menu                    | <                                       |                                 | Wed, 27 Sep            | - Wed, 27 Sep     |                  |             |                          |          |  |
| 🐣 Guests                  | There is <b>1</b> active limit          | configured for the selected tim | e period               |                   |                  |             | Shov                     | v more 🗸 |  |
| Seedback                  |                                         |                                 |                        |                   |                  |             |                          |          |  |
| 🗠 Reports                 | All                                     |                                 |                        | ⊖ Cano            | celled           | <b>7</b> 3  | <b>₩</b> 7 <b>雨</b> 3/49 | 9        |  |
| 🌣 Settings 👻              | Wed, 27/09/2023                         |                                 |                        |                   |                  |             |                          |          |  |
| ${\cal S}$ Integrations   | 03:23 PM                                | Walkin                          |                        | 3 guest(s)        | 1-2 (Restaurant) | 8           | Done                     | ~        |  |
|                           | 50% discount on cock                    | tails                           |                        |                   |                  |             |                          |          |  |
|                           |                                         |                                 |                        |                   |                  |             | END RESERV               | ATION    |  |
|                           | 03:45 PM                                | Doe, Jane                       |                        | 2 guest(s)        | L1 (Lounge)      |             | Confirmed                | ~        |  |
|                           | 50% discount on cock                    | tails                           |                        |                   |                  |             |                          |          |  |
|                           | Your guests seem to b                   | e running late. Would you like  | to send them a reserva | tion reminder?    |                  |             | RE                       | MIND     |  |
| Too many guests in house? |                                         |                                 |                        |                   |                  | AR          | RIVED NO                 | SHOW     |  |
|                           | 05·45 DM                                | Doe John                        |                        | 2 auget(e)        | 1 (RAD)          |             |                          |          |  |

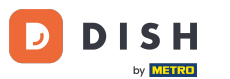

# • Następnie kliknij Dostępne , aby otworzyć listę dostępnych tabel.

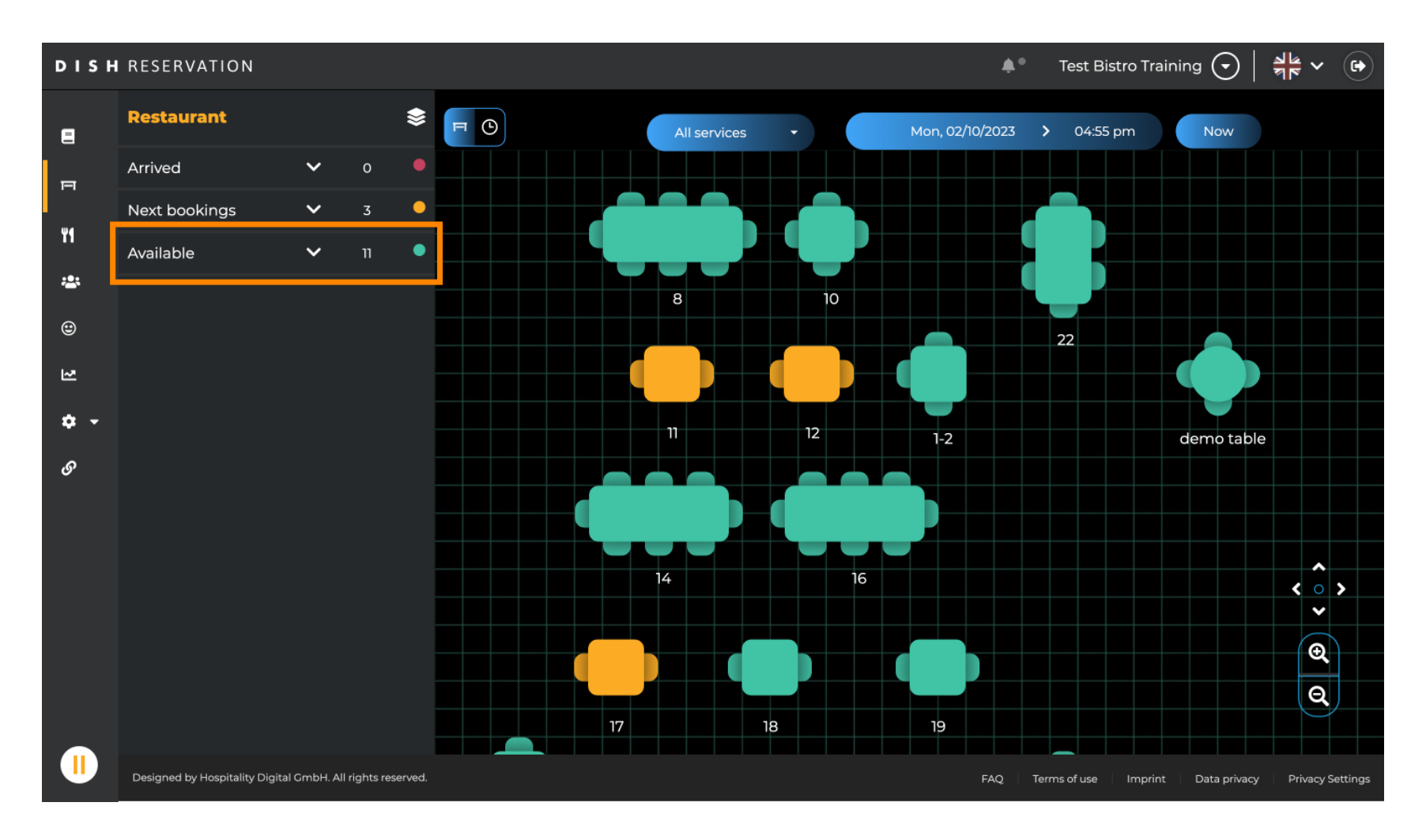

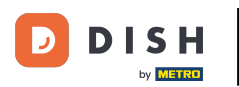

## Po wybraniu stolika kliknij zieloną ikonę plusa, aby dokonać rezerwacji.

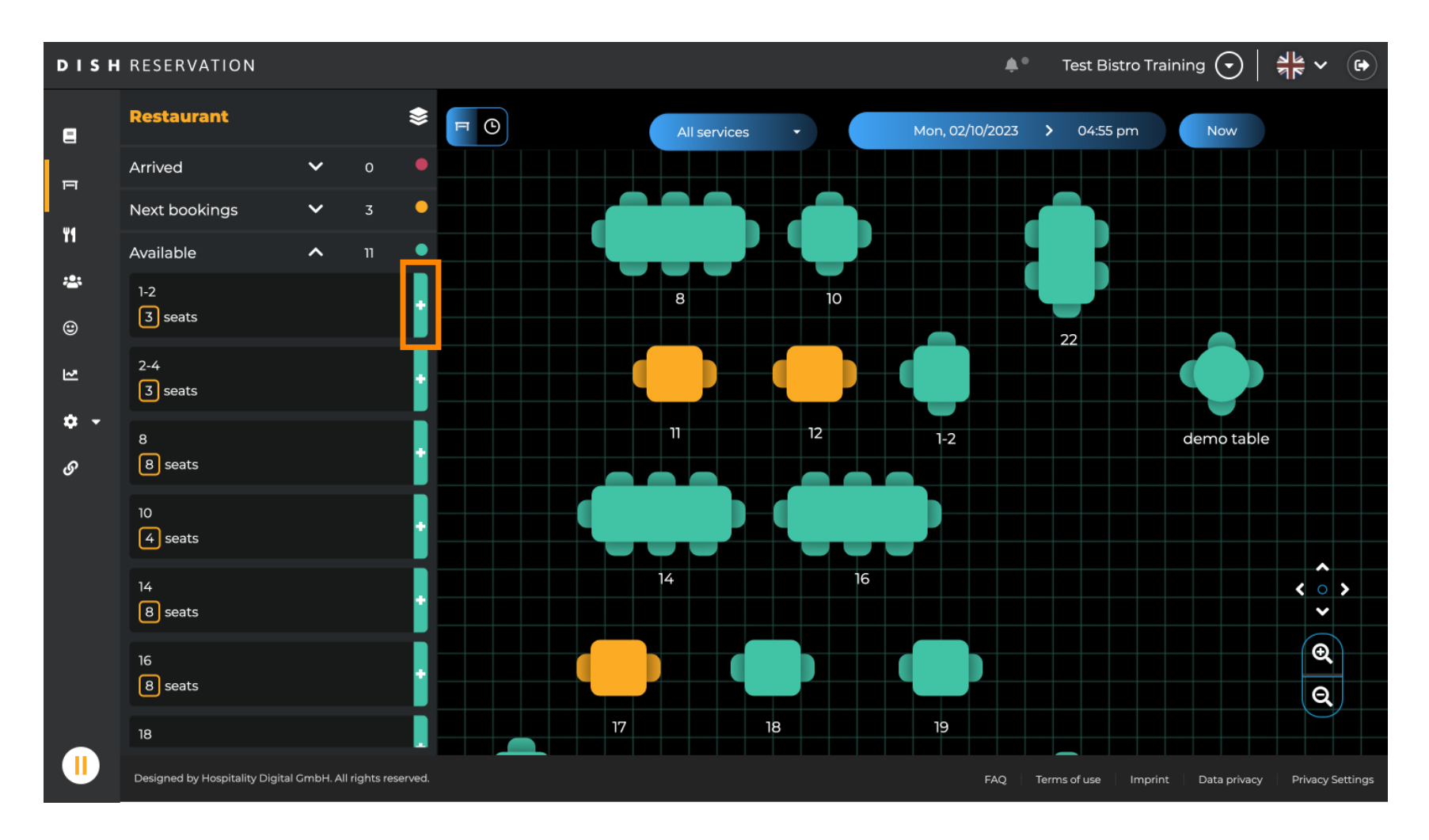

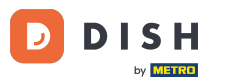

#### Następnie wypełnij wymagane informacje. Uwaga: Numer telefonu i adres e-mail są opcjonalne.

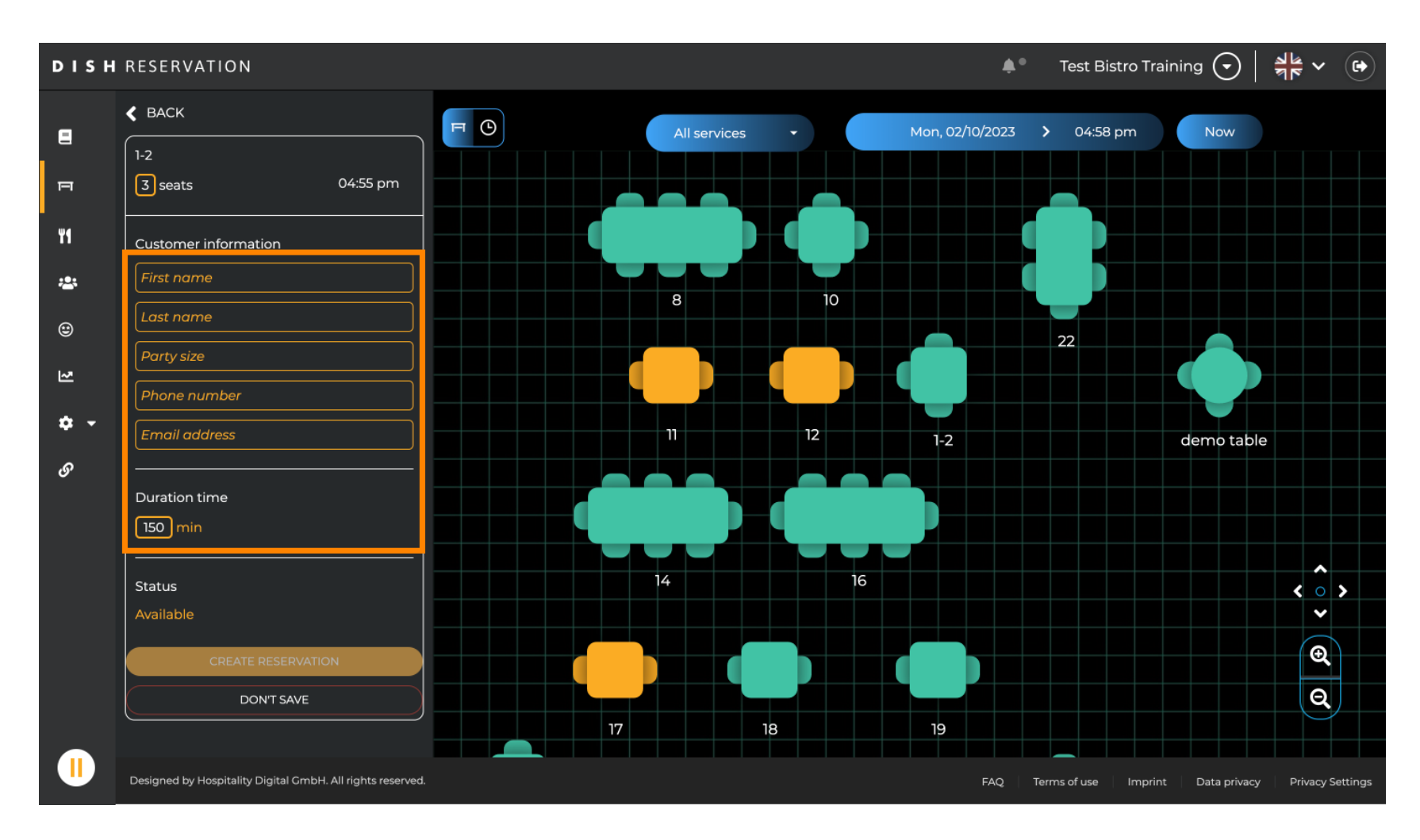

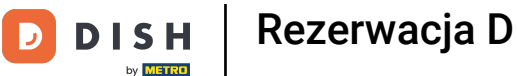

#### Następnie kliknij UTWÓRZ REZERWACJĘ, aby dokonać rezerwacji bez wcześniejszej rezerwacji.

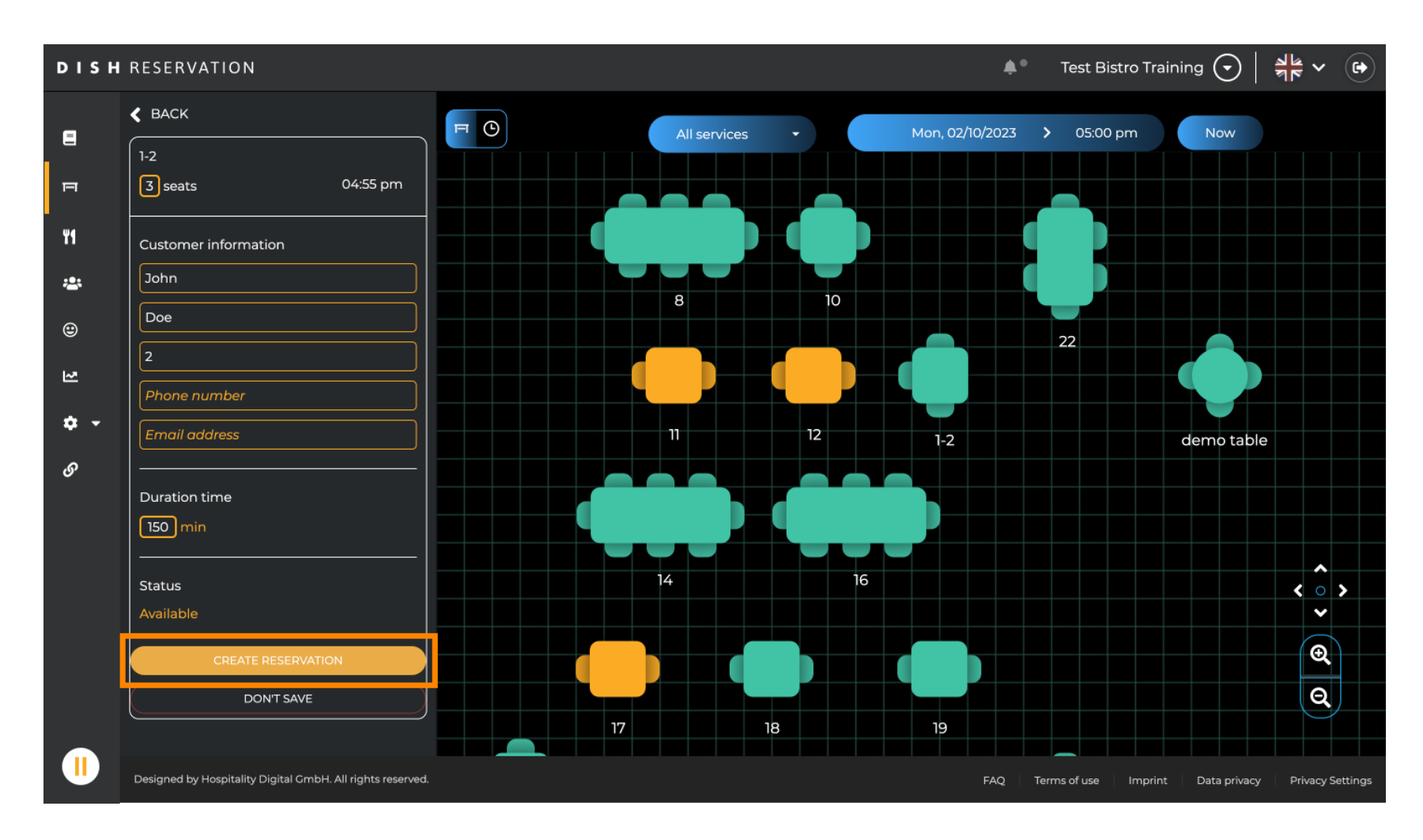

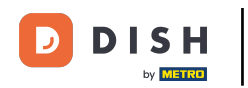

# • Twój adres będzie widoczny w sekcji Przybyli .

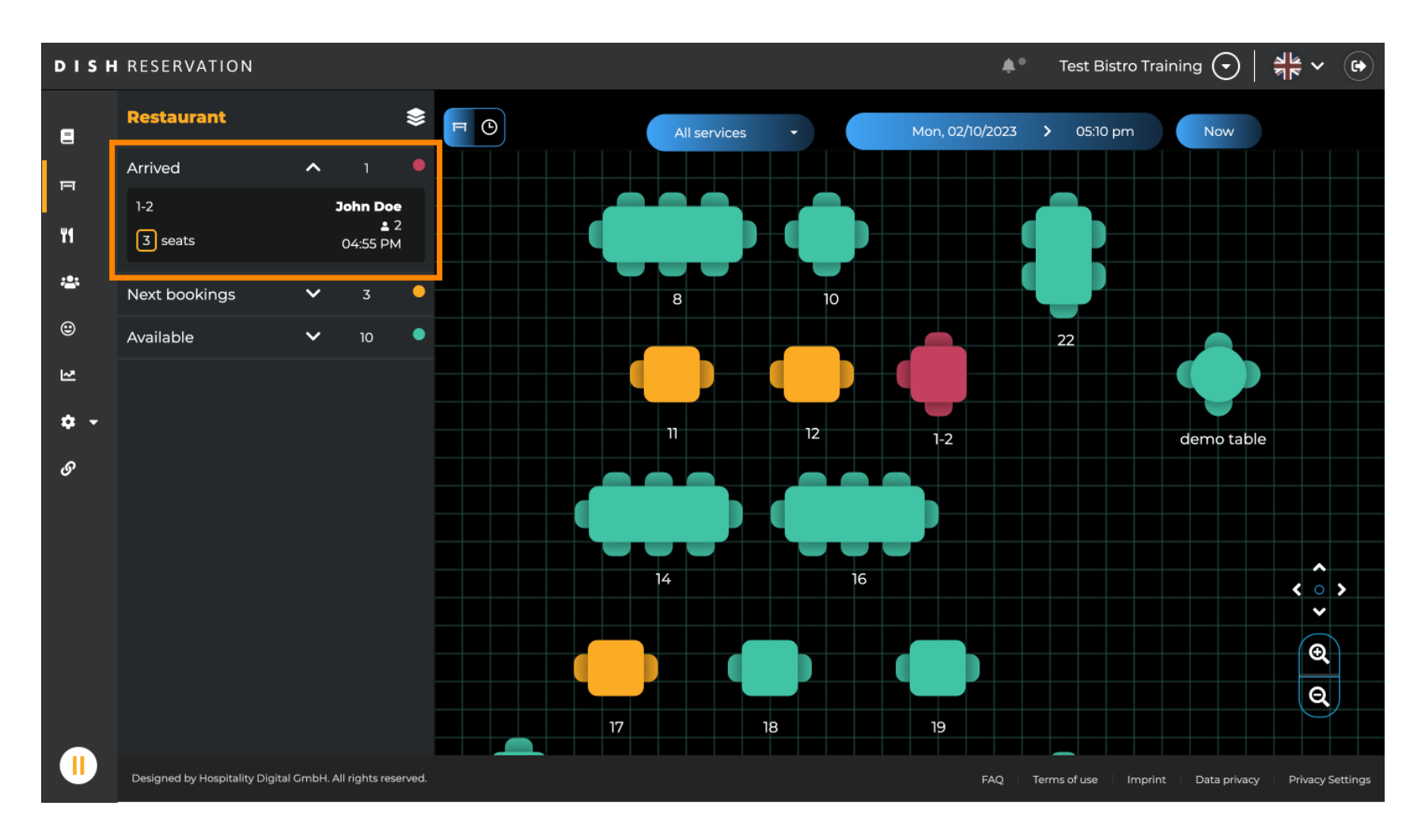

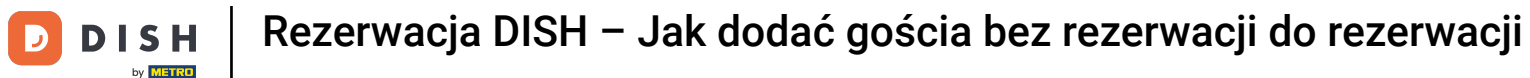

To wszystko. Ukończyłeś samouczek i teraz wiesz, jak dodawać gości bez wcześniejszej rezerwacji.

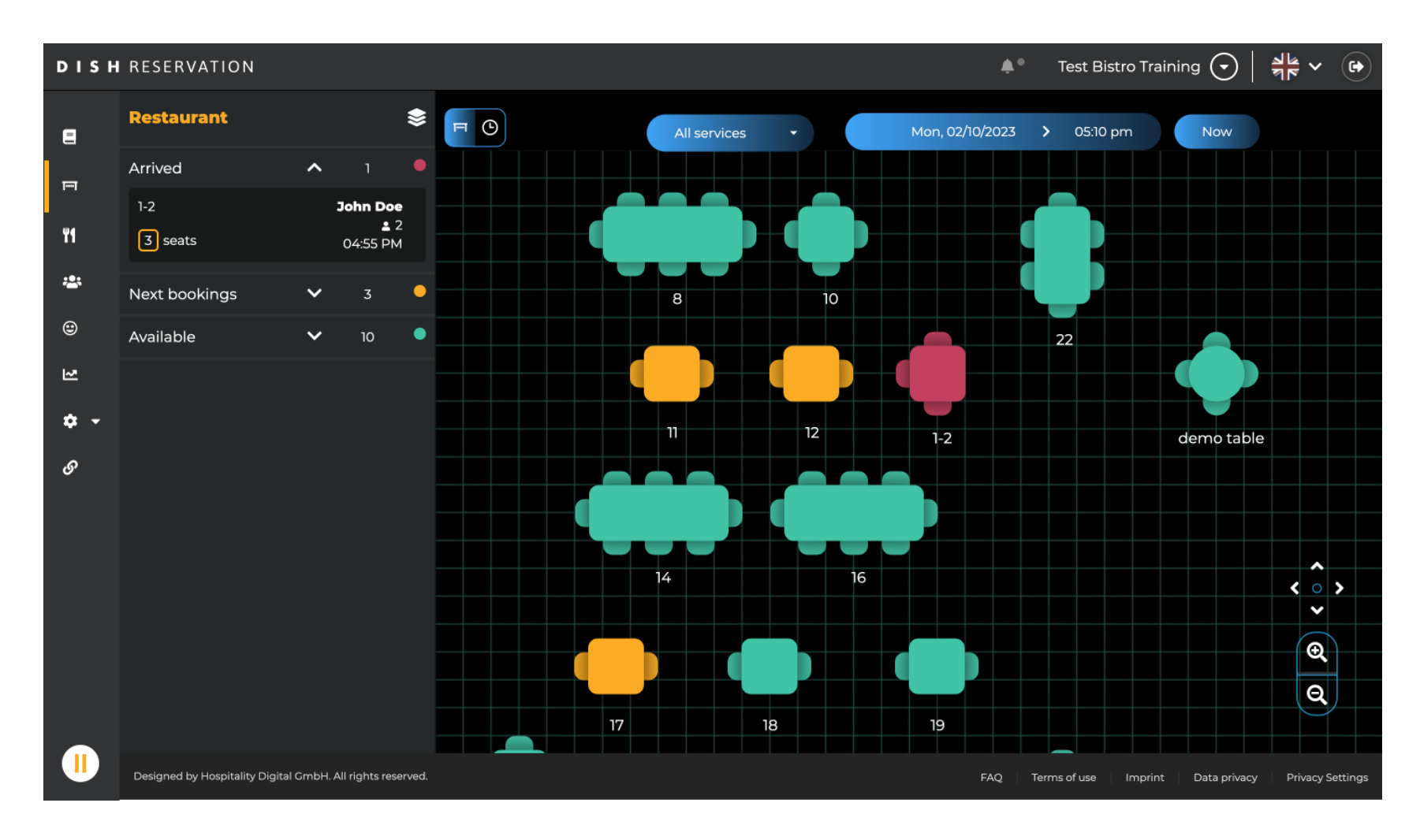

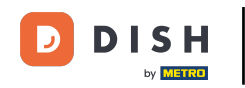

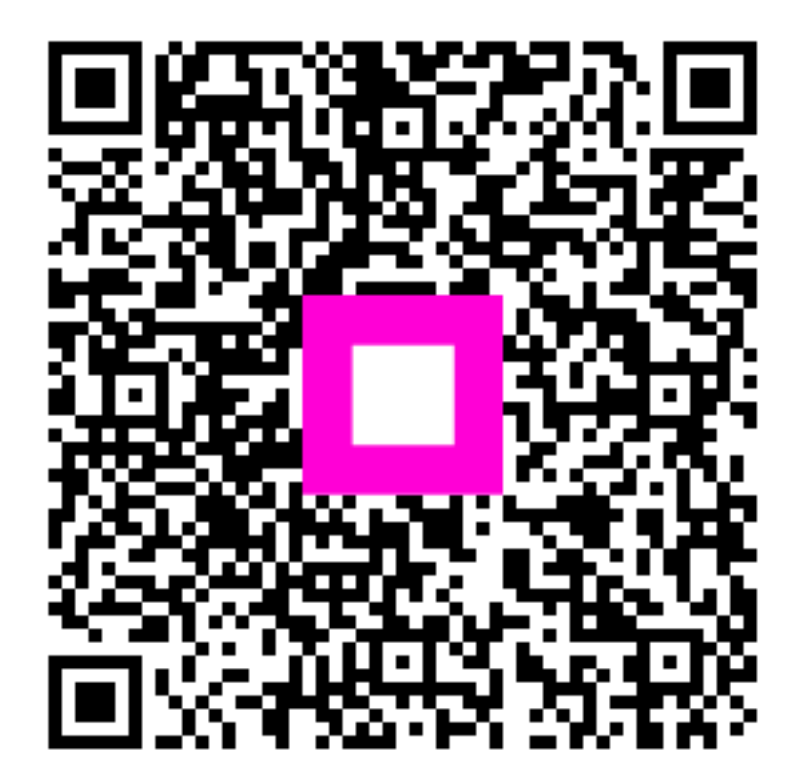

Zeskanuj, aby przejść do interaktywnego odtwarzacza